# MORAVIAN UNIVERSITY

#### HOW TO ADD A SPOUSE AND/OR DEPENDENT

- 1. Go to: <u>HRportal.moravian.edu</u>
- 2. Type in Net ID username and password (This is the username and password you use to log into the computer. Your network ID is either your 'me' account or your last name first initial)

| Comj    | pany            |                   |                   |              |  |
|---------|-----------------|-------------------|-------------------|--------------|--|
| Mor     | avian Univ      | ersity            |                   |              |  |
| User    | ID              |                   |                   |              |  |
| ma      | scotm           |                   |                   |              |  |
| Forgo   | ot user ID?     |                   |                   |              |  |
| Passv   | word            |                   |                   |              |  |
| <b></b> |                 |                   |                   | <b>t</b> ~   |  |
| Forgo   | ot password?    |                   |                   |              |  |
|         | Login           | First time use    | er? Sign up here. |              |  |
| By cli  | icking login yo | ou agree to our P | rivacy Policy and | Terms of Use |  |
|         |                 |                   |                   |              |  |

3. Click on "Login"

| Company                                                            |
|--------------------------------------------------------------------|
| Moravian University                                                |
| User ID                                                            |
| mascotm                                                            |
| Forgot user ID?                                                    |
| Password                                                           |
| ••••••••••••••••••••••••••••••••••••••                             |
| Forgot password?                                                   |
| Login First time user? Sign up here.                               |
| By clicking login you agree to our Privacy Policy and Terms of Use |
|                                                                    |

Should you require assistance using these instructions or employee self-service in general, please contact <u>HR@moravian.edu</u> or call 610-861-1527.

### MORAVIAN UNIVERSITY

#### 4. Click "Myself"

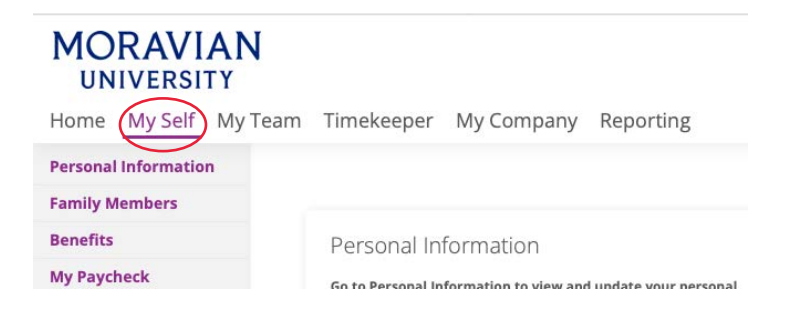

### 5. Click "Family Members" and then click "New"

| MORAVIAN<br>UNIVERSITY<br>Home My Self My | <b>N</b><br>Team Timekeeper My Company F | Reporting       |              | Collabox ★ What's Nev |
|-------------------------------------------|------------------------------------------|-----------------|--------------|-----------------------|
| Personal Information                      |                                          |                 |              |                       |
| Family Members Family Members Repefits    | Family Members                           |                 |              |                       |
| My Paycheck                               | Action                                   | Name            | Relationship | Birth Date            |
| My Attachments                            | View   Change   Inactivate               | Benefits, Billy | Child        | 05-05-1998            |
| My Notes                                  | New                                      |                 |              |                       |

Should you require assistance using these instructions or employee self-service in general, please contact <u>HR@moravian.edu</u> or call 610-861-1527.

## MORAVIAN UNIVERSITY

6. Type in all information, click "Save Changes"

| MORAVIAN                                                                                                    | 1                                                                                                    |                                                                                                    | 😑 Inbox 🔺 What's New                                |
|----------------------------------------------------------------------------------------------------|----------------------------------------------------------------------------------------------------|----------------------------------------------------------------------------------------------------|-----------------------------------------------------|
| Home My Self My                                                                                                   | Team Timekeeper N                                                                                                    | Ay Company Reporting                                                                                                    | - 0                                                 |
| Personal Information<br>Family Members<br>Family Members<br>Benefits<br>My Paycheck<br>My Attachments<br>My Notes | *First Name<br>Middle Name<br>*Last Name<br>*Relationship<br>Social Security<br>*Birth Date<br>Sex<br>Smoker<br>Same Residence as<br>Employee | Benefits         Spouse         555-55-5555         05/05/1950         Male © Female         Yes © No         O Yes © No |                                                     |
|                                                                                                    | Save Changes                                                                                                    | Cancel                                                                                                    |                                                     |
|                                                                                                    |                                                                                                    |                                                                                                    | Privacy Policy and Terms of Use Powered by Ascentis |

7. Your dependent and/ or spouse will now show on your benefits screen.

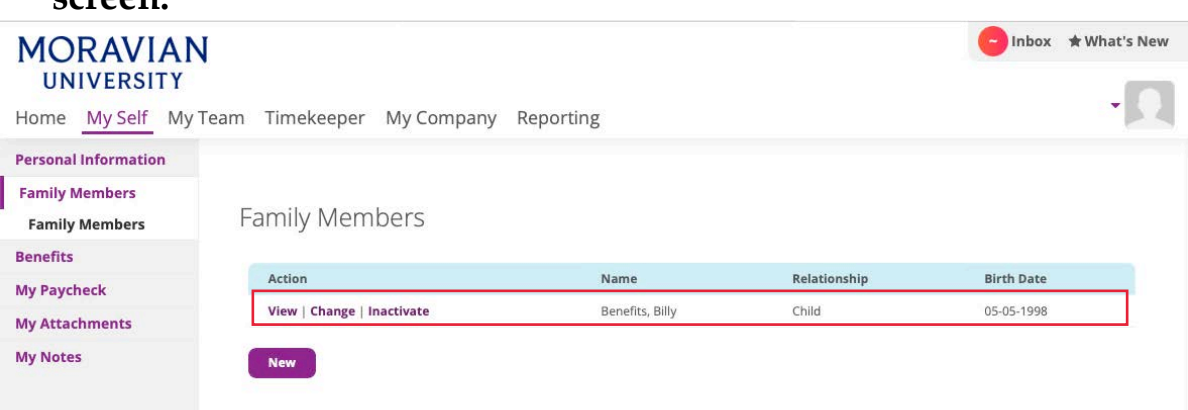

8. All changes will be sent to HR for approval. Elections will be approved if all necessary documents are submitted into the <u>attachments section of ESS</u> or by emailing our Benefits Manager.

Should you require assistance using these instructions or employee self-service in general, please contact <u>HR@moravian.edu</u> or call 610-861-1527.